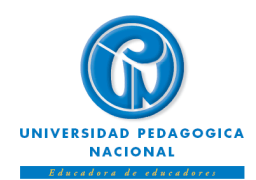

# INSTRUCTIVO DE REGISTRO DE ESPACIOS ACADÉMICOS ESTUDIANTES ANTIGUOS DE PREGRADO Calendario Académico Acuerdo 0123 de 14 de diciembre de 2022

# Facultades de Educación Física, Humanidades, Ciencia y Tecnología, Bellas Artes y Educación

La Vicerrectoría Académica y la Subdirección de Admisiones y Registro informan a la comunidad estudiantil de pregrado que, el **1registro de espacios académicos** para el **segundo período del año 2023 (estudiantes antiguos de pregrado)** se realizará entre los días 26,27,28,29 y 30 de junio, a través del Sistema SIGAN.

A continuación, se presentan las fechas establecidas para realizar el registro académico por Facultades:

| Facultad             | Fecha de registro     |
|----------------------|-----------------------|
| Educación Física     | Lunes 26 de junio     |
| Humanidades          | Martes 27 de junio    |
| Ciencia y Tecnología | Miércoles 28 de junio |
| Bellas Artes         | Jueves 29 de junio    |
| Educación            | Viernes 30 de junio   |

# **IMPORTANTE:**

- El proceso de registro de espacios académicos solamente puede ser realizado por el motor de búsqueda de **Safari**, en su **versión 5.1.7**. se recomienda descargar a través del siguiente enlace <u>http://sistemas.pedagogica.edu.co/lana-download/ejecutable-safari-windows/</u>
- Guarde o imprima su constancia de registro para consultas posteriores.
- Es importante que usted conozca la reglamentación vigente, en especial lo establecido en el Reglamento Estudiantil de Pregrado (Acuerdo 025 de 2007), si usted pierde calidad de estudiante (artículos 14° y 19°) no debe pagar el valor de la matrícula correspondiente al período 2023-II.
- El estudiante que no se encuentre a paz y salvo con la Universidad por todo concepto para el periodo 2023-I, no podrá realizar registro de espacios académicos para el siguiente periodo (2023-II).

<sup>&</sup>lt;sup>1</sup> Si es admitido por **Nueva Admisión, Reintegro o Transferencia Interna** podrá realizar el registro de espacios académicos directamente en el Programa Académico, **solo en las fechas establecidas para el registro extemporáneo excepcional de espacios académicos** (<u>http://admisiones.pedagogica.edu.co/</u>)

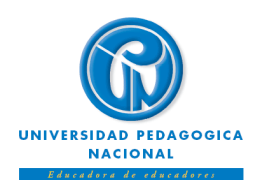

# INSTRUCTIVO DE REGISTRO DE ESPACIOS ACADÉMICOS ESTUDIANTES ANTIGUOS DE PREGRADO Calendario Académico Acuerdo 0123 de 14 de diciembre de 2022

### Facultades de Educación Física, Humanidades, Ciencia y Tecnología, Bellas Artes y Educación

- Para realizar el registro de espacios académicos, usted debe conocer la contraseña de ingreso al *Sistema Integrado de Gestión Académica Normalizado SIGAN*, la cual le fue enviada a su <u>correo institucional</u> desde primer semestre.
- Para obtener la información necesaria para el proceso de registro, se recomienda consultar su historia académica y la oferta de asignaturas 2023-II, por lo menos dos días antes de la fecha programada para realizar el registro.
- El uso de las contraseñas de acceso al correo institucional y al SIGAN son responsabilidad del estudiante.

### **PROCESOS EN LÍNEA**

*Ruta Web para descargar e*l recibo de pago de matrícula: <u>www.pedagogica.edu.ce</u>→ Admisiones→ Recibos de Matrícula → Recibo de Matrícula

**Ruta Web para verificar la oferta:** Sistema Integrado de Gestión Académica→ SIGAN → Estudiantes Semestre actual → Oferta de Asignaturas. Ingrese el documento de identidad y la clave, o consulte a través del link: <u>http://sigan.pedagogica.edu.co/sigan</u>

**Ruta Web para consultar la historia académica**: <u>Sistema Integrado de Gestión Académica –</u> <u>SIGAN</u> → *Estudiantes Historia académica* → Ingrese el documento de identidad y la contraseña, o consulte a través del link <u>http://sigan.pedagogica.edu.co/sigan</u>

#### PROCESO PARA REALIZAR EL REGISTRO DE ESPACIOS ACADÉMICOS

- 1. Ingrese a la página Web <u>www.pedagogica.edu.co</u>
- 2. En la parte superior derecha de la pantalla seleccione la opción Estudiante
- 3. Buscar y seleccionar la opción <u>Sistema Integrado de Gestión Académica SIGAN</u>
- 4. Seleccionar la opción "Entrar"
- 5. Seleccionar la opción "OK"
- 6. Seleccionar la opción Estudiantes
- 7. Seleccionar la opción <u>Semestre actual</u>
- 8. Seleccionar la opción <u>Registro y ajuste</u>
- 9. <u>Iniciar proceso de REGISTRO</u>

O ingrese través del link <u>http://sigan.pedagogica.edu.co/matricula/LogIn.php</u>

10. Ingrese el documento de identidad y la contraseña que le fue enviada desde primer semestre a su cuenta de correo institucional (la contraseña del SIGAN es diferente a la del correo institucional)

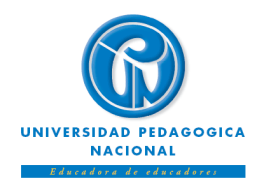

INSTRUCTIVO DE REGISTRO DE ESPACIOS ACADÉMICOS ESTUDIANTES ANTIGUOS DE PREGRADO Calendario Académico Acuerdo 0123 de 14 de diciembre de 2022

Facultades de Educación Física, Humanidades, Ciencia y Tecnología, Bellas Artes y Educación

## RUTA PARA REGISTRO EN EL SISTEMA SIGAN

| En el primer bloque del SIGAN – Registro encontrará<br>la siguiente información:                                                                                                    | En el segundo bloque podrá consultar los datos<br>de:                                                                                                    |
|----------------------------------------------------------------------------------------------------|----------------------------------------------------------------------------------------------------|
| <ul> <li>PROCESO DE REGISTRO y el ícono de ayuda.</li> <li>El tiempo límite para realizar todo el proceso que</li> </ul>                                                                                  | • Los espacios académicos que puede registrar:                                                                                                    |
| será de <b>15 minutos</b> , si excede este tiempo deberá<br>iniciar nuevamente todo el registro.                                                                                                    | Materia         Nombre Materia         Créd         Grupo         Horario         Opciones           2502314         CONTABILIDAD GENERAL         4         01         M18-20         Grupos         Limpiar           2503174         SOLID EDGE         3         0         Grupos         Limpiar           2508685         ARQUITECTURA DE SOFTWARE         4         0         Grupos         Limpiar |
| La Información personal del estudiante.      PROCESO DE MATRÍCULA      ÉÓ 04:48      Fédula 15683806      Anellidos Acosta Ortiz      Nombres Wilfredo                                                    | 2508685         GESTION DEL CONOCIMIENTO         4         0         Grupos         Limpiar           2508687         TOPICOS EN INGENIERIA WEB         4         0         Grupos         Limpiar           2508712         DESCUBRIM DE CONOCIMIENTO         4         0         Grupos         Limpiar           2508764         CONTROLADORES         4         0         Grupos         Limpiar       |
| Rango         SIN CALCUL         Créditos         O         Ultimo Sem.         20042         Estado         DESERTOR           Programa         00504 - Ingenieria De Sistemas         Yersión         1 | 2510109     MATEMATICAS     6     02     LWV14-16     Grupos     Limpiar       2510110     MATEMATICAS DISCRETAS     4     0     Grupos     Limpiar       2512154     INTRODUCCION A LA ECONOMI     4     0     Grupos     Limpiar       Total Créditos a Matricular       10     Tope Mín.     8     Tope Máx.     24                                                                                     |
|                                                                                                    | Enviar Matricula Limpiar Todo Visualizar Horario Salir<br>Seleccione el botón <b>Grupos</b> ubicado al frente de cada<br>asignatura, allí se abrirá una ventana de diálogo que<br>presenta los grupos de esa asignatura con el horario y                                                                                                    |
| 1                                                                                                    | cupos disponibles.                                                                                                    |

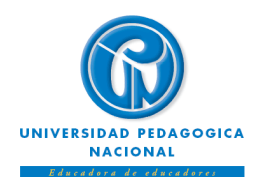

# INSTRUCTIVO DE REGISTRO DE ESPACIOS ACADÉMICOS ESTUDIANTES ANTIGUOS DE PREGRADO Calendario Académico Acuerdo 0123 de 14 de diciembre de 2022

Facultades de Educación Física, Humanidades, Ciencia y Tecnología, Bellas Artes y Educación

| 2502    | 314 - C | ontabili | dad Ger | neral   |  |
|---------|---------|----------|---------|---------|--|
|         | Grupo   | C.Máx    | C.Disp  | Horario |  |
| $\circ$ | 01      | 48       | 1       | MJ18-20 |  |
| 0       | 02      | 49       | 5       | MJ8-10  |  |
| $\circ$ | 03      | 48       | 5       | WV14-16 |  |
| 0       | 04      | 51       | 1       | MJ10-12 |  |
| 0       | 05      | 50       | 5       | MJ14-16 |  |

Seleccione el grupo y confirme la opción '**Aceptar**'. Observe que, al regresar a la página de registro, al frente del espacio académico, aparece el grupo y el horario que seleccionó.

| Materia | Nombre Materia       | Créd | Grupo | Horario | Opcio  | ones    |
|---------|----------------------|------|-------|---------|--------|---------|
| 2502314 | CONTABILIDAD GENERAL | 4    | 01    | MJ18-20 | Grupos | Limpiar |

Continúe seleccionando el botón *Grupos* de cada asignatura para escoger su grupo y horario.

En caso de requerir eliminar grupo y horario de una asignatura, selecciones el ícono *Limpiar*.

Si es el caso, también puede seleccionar la opción *Limpiar todo* para eliminar todos los grupos y horarios de todos los espacios académicos.

Al finalizar el proceso, selecciónela opción *Enviar Registro*, posteriormente aparecerá una ventana de verificación de los espacios académicos y grupos que quiere registrar: **3**  

 Verifique la información ingresada, si esta correcta haga click en el botón Continuar para seguir con el proceso matrícula, de lo contrario haga click en el botón Corregir.

 Materias que desea matricular.

 Materia
 Nombre Materia
 Créd
 Grupo
 Horario

 2502314
 Contabilidad General
 4
 05
 M314-16

 2512154
 Introduccion A La Economi
 4
 01
 WV16-18

 Continuar

 Corregir

Si no está de acuerdo con la información evidenciada, seleccione la opción *Corregir*, en caso contrario selecciones la opción *Continuar* para guardar su registro.

A continuación, aparecerá una ventana que le indicará que su registro fue **grabado con éxito**.

Guarde o imprima su constancia de registro para consultas posteriores

| Su Registro fue grabada con éxito. Puede<br>consultar su constancia en:<br>http://sis27.pedagogica.edu.co/mares_web<br>Puede anotarse en la Lista de Espera de los<br>cursos que no pudo tomar y que desea cursar.<br><< Anotarse >><br>orado por División de Gestión de Sistemas de Información.<br>Universidad Pedagógica Nacional.<br>© 2006 | 0     | TRANSACCION REALIZADA                                                                                               |
|----------------------------------------------------------------------------------------------------|-------|----------------------------------------------------------------------------------------------------|
| Puede anotarse en la <b>Lista de Espera</b> de los<br>cursos que no pudo tomar y que desea cursar.<br><< Anotarse >><br>orado por División de Gestión de Sistemas de Información.<br>Universidad Pedagógica Nacional.<br>© 2006                                                                                                    | Ş     | Su Registro fue grabada con éxito. Puede<br>consultar su constancia en:<br>http://sis27.pedagogica.edu.co/mares_web |
| l<br>borado por División de Gestión de Sistemas de Información<br>Universidad Pedagógica Nacional.<br>© 2006                                                                                                    |       | Puede anotarse en la <b>Lista de Espera</b> de los<br>cursos que no pudo tomar y que desea cursar.                  |
| Universidad Pedagógica Nacional.<br>© 2006                                                                                                    | borad | )<br>o por División de Gestión de Sistemas de Información                                                           |
| © 2006                                                                                                    |       | Universidad Pedagógica Nacional.                                                                                    |
|                                                                                                    |       | (9 2006                                                                                                    |

Recuerde imprimir o guardar copia del soporte del registro una vez haya finalizado el proceso. Puede realizar consultas durante el semestre y posterior al ajuste de registro.

¡POR FAVOR, CALIFICA TU EXPERIENCIA EN LA SUBDIRECCIÓN DE ADMISIONES Y REGISTRO!: <u>Microsoft Forms (office.com)</u>